附件2

# "智慧团建"系统团(总)支部"对标定级" 功能操作指引

#### 一、基本流程

1.团(总)支部对标自评:团(总)支部书记或其他团
 干部 对照参考标准,采取"五评、双签字"(评班子建设、
 评团员管理、评组织生活、评制度落实、评作用发挥,团支
 部书记、团员 代表分别签字确认)的方式,确定自评结果,
 并在系统中提交"团(总)支部对标定级评价表"。

2.基层团委复核认定:基层团委结合团组织书记述职评议和日常掌握工作情况,对照团(总)支部自评结果,实地采取核实"智慧团建"系统数据、核验必要工作资料、核查自评结果真实度,听取团(总)支部书记述职、听取党组织和团员青年意见的方式进行复核认定。要严格掌握五星级和四星级团(总)支部数量,后进和软弱涣散团(总)支部应占一定比例,防止只表扬不批评的好人主义。复核结果与团(总)支部自评结果不一致的,应向团(总)支部反馈存在问题,予以纠正或限期整改。复核认定后及时提交"团(总)支部对标定级评价表"。

3.团(总)支部直接上级复核结果认定为"五、四、三级星团(总)支部"和"后进团(总)支部"的,则完成本

1

次"对标定级"工作;复核结果为"软弱涣散团(总)支部"的,则列入重点整改对象。

4.被纳入重点整顿对象的团(总)支部对照评价标准整改后需再次提交"团(总)支部对标定级评价表",直接上级再次复核自评定级结果。

5.整改后直接上级复核结果为"后进团(总)支部"的,则完成本次"对标定级"工作;如复核结果仍是"软弱涣散团(总)支部",则需要继续整改,并在整改后再次提交"团(总)支部对标定级评价表",直至认定为星级团(总)支部(即整改完成)。

6.团的领导机关和上级团委抽查评估:县级以上团委(含所属团组织层级较多的基层团委)结合年度工作考核,抽检下属团组织开展"对标定级"工作情况,注意将五星级团支部比例明显过高、后进和软弱涣散团(总)支部比例明显过低的地方作为重点。

### 二、"智慧团建"系统操作流程

团(总)支部在广东"智慧团建"系统上填写对标定级 表的方式共有两种:第一种是由团(总)支部自评,由团支 部书记或团干部填写;第二种是由直接上级代评,由团(总) 支部的直接上级填写。

(一)团(总)支部自评

1.点击"组织管理-规范化建设"菜单,即可进入自评

| F | Ŧ |   |
|---|---|---|
| 火 | 刞 | 0 |

| 12.13          | -   | 十五江八十年                        |                                                                  | Ú., | 等次 | /赋分 |   |
|----------------|-----|-------------------------------|------------------------------------------------------------------|-----|----|-----|---|
| 坝目             | 厅写  | 土姜评切内谷                        | 计仍存在                                                             | 好   | 较好 | 一般  | 差 |
| 10.77 20 20.   | 1   | 1. 班子 配备齐整                    | 书记(副书记、委员)配备齐整,随缺随折,按期换届;支书标职。                                   | 0   | 0  | 0   | 0 |
| 101 - F ME 102 | 2   | 2.租子运转有序                      | 文辉委员设置规范、分工明确,支委会运转正常、能发挥作用。                                     | 0   | 0  | 0   | 0 |
|                | 3   | 3. 团员信息完整                     | <b>酒员成数清晰,团员信息完整,团员检教完备,能联系上。</b>                                | 0   | 0  | 0   | 0 |
| 团员管理           | 4   | 4.入团程序规范                      | 严格按程序发展团员:元奕齿发展团员、不满14周岁入团等观象:规范组织入团仪式。                          | 0   | 0  | ٥   | 0 |
|                | 5   | 5.羞暗田养规范                      | 反时规范转接团员组织关系:按时足额收缴、上缴因费。                                        | 0   | 0  | 0   | 0 |
|                | 6   | 6.党史学习教育                      | 按照"学党史、辄信念、服党走"党史学习教育安恭,相似专题学习会、主题团日等学<br>习活动;每次团员参与率50%以上。      | Ø   | 0  | 0   | 0 |
| 组织生活           | 7   | 7.组织生活会                       | 定期开展相积生活会、每年不少于1次,有主题有记录。团总支书记、副书记编入一个语的支部,并参加所在团支部或者团小相相积生活。    | 0   | 0  | 0   | 0 |
|                | 8   | 8."三会得制一课"                    | 诺质大会一般每季度召开1次; 支委会一般每月召开1次; 闭个结会根据需要随时召开。<br>每季度安排上一次图课。         | 0   | 0  | 0   | 0 |
|                | 9   | 9.组织设置规范                      | 支御至少有3名以上团员(合保团箱的党员)、不超过100人,求属关系清晰;团总支至<br>少有2个下属支部;规范设立、管理团小组。 | 0   | 0  | 0   | 0 |
|                | 10  | 10."智慧团建"应用                   | 团员、团组织、团干部信息完整: 反时动态更新信息。                                        | 0   | 0  | 0   | 0 |
| 制度洛头           | 11  | 11.团员先进性评价                    | 结合党史学习教育专题组织生活会、团员教育评议和年度团编注册,规范开展团员先进<br>性评价。                   | 0   | 0  | 0   | 0 |
|                | 12  | 12.规范使用团的标识                   | 落实田旗、田徽、田歌使用管理规定要求。                                              | 0   | 0  | 0   | 0 |
|                | 13  | 13、闭员先进性彰显                    | 酒员全部成为注册志规者并可查验; 酒员在工作、学习等方面发挥模范作用。                              | 0   | 0  | 0   | 0 |
| 作用发挥           | 14  | 14.服务中心大局成效                   | 围绕志照服务、济困助学、就业创业、岗位建功、实践教育等领域,形成1项以上特色品<br>傳活动,每季度组织开展活动不少于1次。   | 0   | 0  | 0   | 0 |
|                | 15  | 15.落实"推优入党"制度<br>(中学团支部不考察此项) | 支部酒员申请入党人数较多,积极主动向党相机推荐优秀团员、与党相织衔接照册,有<br>具体的"推优"名单。             | 0   | 0  | 0   | 0 |
| 自评:            | 定级  |                               | 上级复核                                                             |     |    |     |   |
| 整顿后自           | 评等级 |                               | 整頓后上级复核                                                          |     |    |     |   |

2.根据团(总)支部建设情况如实填写"团(总)支部 对标定级表",其中部分选项根据"智慧团建"系统数据直 接判定,无需选择。填写完毕后点击"确认无误,提交", 提交成功后等待上级复核。

|    | 開始印印 | 間相招全称                                                                                                    | 間包約第秒                       | 相印建立  | 上级组织                                  | 支部目示/上级代评结算 |
|----|------|----------------------------------------------------------------------------------------------------|-----------------------------|-------|---------------------------------------|-------------|
| 5  | 1000 | Contract ( States and )                                                                                                    | the same lines              | 1000  | discount of the second second         | 尚未批评        |
| 6  | -    |                                                                                                    |                             | 1000  | And the second states and the         | 关末日开        |
| 7  |      | 100110-000                                                                                                    | THE PERSON                  |       | The American Street, and              | At 107      |
| 8  | -    | and a second second                                                                                                    | increasing.                 | 1000  | disc international states in the      | 4+D/F       |
| 9  | -    | 1000 - 1000 - 0000 - 0000                                                                                                    | 10000-00000-00              | 1000  |                                       | N#87        |
| 10 |      | THE OWNER.                                                                                                    | family second               |       |                                       | - 1.5.0     |
| 13 | -    | And in case of the local division of the                                                                                                    | International International | 1001  | designed and the second               | E8# 589     |
| 12 | -    | March College of State                                                                                                    | -                           | 1000  |                                       | 4+07        |
| 13 |      | And a subscription of the                                                                                                    | The second second           |       | In the second second second           | 地水白汗        |
| 14 | -    | and a second second sec | income and income in        | intel | street and still in such that was not | 4827        |
| 15 | -    | 10000-0000-0000-                                                                                                    | CONTRACTOR OF TAXABLE       | 1000  |                                       | **B#        |

| 支部<br>淬人: |   |        | 已爆交目汗结果,请宰核。               |     |      |    |      |
|-----------|---|--------|----------------------------|-----|------|----|------|
|           |   | 团 (集   | 3)支部规范化建设"对标定级"            | 评价表 |      |    | 1    |
| 班子建设      | H | [子配餐卉整 | 工作要求及标准                    | 好   | 较好   | 一般 | 较爱   |
|           |   | -      |                            | 优秀  | 功()최 | 現高 | 2210 |
| 10728-0   | 1 | 班子配备齐整 | 书记配督齐整、随缺随补,按期换<br>眉:支书称职。 |     | 0    |    | 0    |
|           | 2 | 班子运转有序 | 支委分工明确,支委会运转正常,<br>能发掘作用。  | 0   |      | 0  | 0    |
| 加宁建设      |   |        |                            |     |      |    |      |

(二)团(总)支部上级代评

 1.团(总)支部上级登录系统,点击"组织管理-直属 下级"菜单,即可进入代评页面(可筛选组织类型为"团支 部"或者"团总支"进行搜索),对于尚未提交"团(总) 支部对标定级评价表"的团(总)支部,直接上级有权对其 进行直接评定。

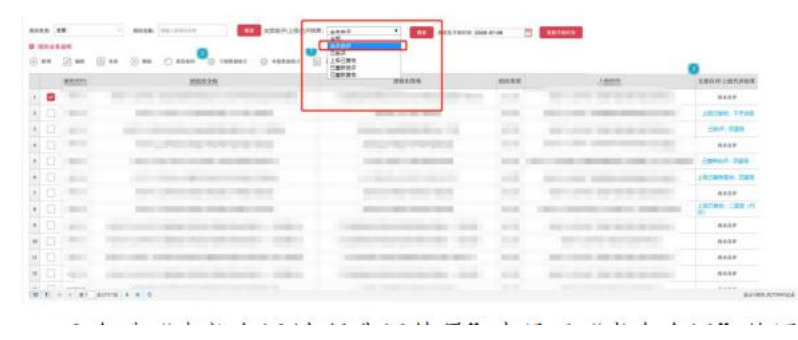

## 2.勾选"支部自评/上级代评结果"中显示"尚未自评"

的团 支部,点击"上级代支部评估",进入代评页面。

| , MH X        | ш            | LWINY           | AN ID , TTI             |                        |         |
|---------------|--------------|-----------------|-------------------------|------------------------|---------|
|               | - 888.8      | m0-200100 R#    |                         | R.6. 1.1011 2220-01-08 | RETRICT |
| B 100.694.00  |              |                 |                         |                        |         |
| (i) an [2] an | (2) A.0 ⊙ M0 | 🔿 жанн 🌱 унжаны | () ANTERNAL () LANCERPA |                        |         |

3.根据支部情况如实填写自检表,点击"确认无误,提 交"。

|                  |                 |                    | 上版支部代评                                |     |      |    |    |
|------------------|-----------------|--------------------|---------------------------------------|-----|------|----|----|
| 支部 ↔ 商<br>接上级闭机4 | 未进行支部<br>(可代支部) | 10 评!<br>进行评估,评估完成 | 后系统会发送第总告知闭支罪评价结                      | κ.  |      |    |    |
|                  | 主要评价内容 工作要求及标准  |                    |                                       | 好   | 较好   | 一般 | 差  |
| 項目               |                 |                    | 工作要求及标准                               | 优秀  | 巩固   | 提高 | 했학 |
| -                | 1               | <u>東</u> 子配备齐<br>整 | 文部委員配各方幣, 諾納施补, 按周書<br>編: 文书称职:       | 0   | 0    | 0  | 0  |
| 제표               | 2               | <u></u> 班子运转有<br>序 | 支部委員分工明确:支委会运转正<br>非、银发挥作用:           | 0   | 0    | 0  | 0  |
|                  | 3               | 间具信息完<br>整         | 至少有3个以上团员:团员直数清晰<br>信息完整座响:           | 0   | Q    | a  | 0  |
| 國英信息完<br>45      | 4               | 入谢规范               | 产格按程序发展团组:无实击发展3<br>员,不满14周岁入团等现象;规范组 | t O | 0    | 0  | 0  |
|                  |                 |                    | Contraction of the local distance of  |     | 12.C |    |    |

4.提交成功后该支部"支部自评/上级代评结果"中显示 代评结果。如果代评结果为"软弱涣散团(总)支部", 则会纳入重点整顿团(总)支部,点击蓝色字体可再次修改并提交。

## 三、直属上级复核"团(总)支部对标定级评价表"

 1.上级团组织负责人登录系统,点击"组织管理-直接 下级"菜单,即可进入审核页面(可筛选组织类型为团(总) 支部进行搜索)。

|                                                                                                    |                                            |                                                                                                    |                                                                            |                                                                                                    |                                                                                                    |                                                                                                    |                                        |             |          | 0.00       | 0.0       | Saversee                                                                                                    | 10 0 10 0                                                                                                    |
|----------------------------------------------------------------------------------------------------|--------------------------------------------|----------------------------------------------------------------------------------------------------|----------------------------------------------------------------------------|----------------------------------------------------------------------------------------------------|----------------------------------------------------------------------------------------------------|----------------------------------------------------------------------------------------------------|----------------------------------------|-------------|----------|------------|-----------|----------------------------------------------------------------------------------------------------|----------------------------------------------------------------------------------------------------|
|                                                                                                    |                                            |                                                                                                    | CTAN IN COL                                                                |                                                                                                    |                                                                                                    |                                                                                                    |                                        |             |          |            |           |                                                                                                    |                                                                                                    |
|                                                                                                    | Sec. 1                                     | 116                                                                                                    | 11 1000                                                                    | week in the second second second                                                                                | -                                                                                                    |                                                                                                    |                                        |             |          |            |           |                                                                                                    |                                                                                                    |
|                                                                                                    | -                                          |                                                                                                    |                                                                            |                                                                                                    | -                                                                                                    |                                                                                                    |                                        |             |          |            |           |                                                                                                    |                                                                                                    |
| IN TRUMAN                                                                                                    | 1.04                                       | 2.4                                                                                                    |                                                                            | Q.8444 (Q.)                                                                                                    |                                                                                                    | (                                                                                                    |                                        | ÷           |          |            |           |                                                                                                    |                                                                                                    |
| , neme -                                                                                                    |                                            | 1000                                                                                                    | -                                                                          | 1.14                                                                                                    |                                                                                                    | teriter                                                                                                    | 10.045                                 |             | -        | 2281/28-10 | 1.1100-01 |                                                                                                    |                                                                                                    |
| MINT.                                                                                                    | 1                                          |                                                                                                    |                                                                            | 10191                                                                                                    |                                                                                                    | Autoreter-                                                                                                    | -                                      | -           | ini inii |            |           |                                                                                                    |                                                                                                    |
| ABOUN                                                                                                    |                                            | -                                                                                                    | -                                                                          | ale a la constante de la constante de la constante de la constante de la constante de la constante de la consta |                                                                                                    |                                                                                                    | 100                                    | And in case | -        | 6424       |           |                                                                                                    |                                                                                                    |
|                                                                                                    |                                            |                                                                                                    |                                                                            |                                                                                                    |                                                                                                    |                                                                                                    | -                                      |             | -        | 4117       |           |                                                                                                    |                                                                                                    |
| Amount .                                                                                                    |                                            |                                                                                                    |                                                                            |                                                                                                    |                                                                                                    | <u>ن</u>                                                                                                    | A REAL PROPERTY.                       |             | 1000     |            |           |                                                                                                    |                                                                                                    |
| in the                                                                                                    |                                            |                                                                                                    |                                                                            | -                                                                                                    |                                                                                                    | -                                                                                                    |                                        |             | · main   | and a      |           |                                                                                                    |                                                                                                    |
|                                                                                                    |                                            |                                                                                                    | -                                                                          |                                                                                                    |                                                                                                    | and a state of the state of the |                                        |             | -        |            |           |                                                                                                    |                                                                                                    |
| -                                                                                                    |                                            |                                                                                                    |                                                                            |                                                                                                    |                                                                                                    | -                                                                                                    |                                        | -           |          |            |           |                                                                                                    |                                                                                                    |
| 10008                                                                                                    | 5                                          |                                                                                                    |                                                                            |                                                                                                    |                                                                                                    |                                                                                                    |                                        |             | -        |            |           |                                                                                                    |                                                                                                    |
| ancess -                                                                                                    | 1                                          |                                                                                                    |                                                                            |                                                                                                    |                                                                                                    |                                                                                                    | -                                      |             | -        |            |           |                                                                                                    |                                                                                                    |
| and a second                                                                                                    | 44                                         |                                                                                                    |                                                                            |                                                                                                    |                                                                                                    | 1000                                                                                                    | -                                      | -           | -        | 0480       |           |                                                                                                    |                                                                                                    |
|                                                                                                    | 1                                          |                                                                                                    |                                                                            | 10.10                                                                                                    |                                                                                                    |                                                                                                    |                                        |             |          |            |           |                                                                                                    |                                                                                                    |
| The second second secon | 1.0                                        |                                                                                                    |                                                                            |                                                                                                    |                                                                                                    |                                                                                                    |                                        |             |          |            |           |                                                                                                    |                                                                                                    |
|                                                                                                    |                                            |                                                                                                    |                                                                            |                                                                                                    |                                                                                                    |                                                                                                    |                                        |             |          |            |           |                                                                                                    |                                                                                                    |
| -                                                                                                    |                                            | 1.47                                                                                                    | at a a a                                                                   |                                                                                                    |                                                                                                    |                                                                                                    |                                        |             |          |            |           |                                                                                                    | -                                                                                                    |
| RECOMP.                                                                                                    | ×                                          |                                                                                                    |                                                                            | C +462 Mar 2                                                                                                    | 42<br>42<br>500A<br>215399                                                                                                  | •                                                                                                    |                                        | ** 344.414  |          | -          |           |                                                                                                    | -                                                                                                    |
|                                                                                                    | ×<br>•                                     | () #####                                                                                                    |                                                                            | 0 +44884 2 0                                                                                                    |                                                                                                    | -                                                                                                    |                                        |             |          |            | 1005      |                                                                                                    | 2100<br>•                                                                                                    |
|                                                                                                    | · · · · ·                                  |                                                                                                    | ut v a u                                                                   | O reasons 🖉                                                                                                    |                                                                                                    | -                                                                                                    | •••                                    | -           |          |            | 1884      |                                                                                                    | 21-00<br>0<br>100 / 100                                                                                                    |
|                                                                                                    |                                            |                                                                                                    | ut x 4 4                                                                   | O essent S                                                                                                    |                                                                                                    | 1                                                                                                    | •••••••••••••••••••••••••••••••••••••• |             | •        |            | 1084      | in a second second second second second second second second second second second second second second second s | 2000<br>2000 100<br>2000 100                                                                                                    |
|                                                                                                    | · • • •                                    | 20 - 100 - 10<br>20 - 100 - 10<br>20 - 100 - 100 - 100 - 100<br>20 - 100 - 100 - 100 - 100<br>20 - 100 - 100 - 100 - 100 - 100<br>20 - 100 - 100 - 100 - 100 - 100 - 100 - 100 - 100<br>20 - 100 - 100 - 1 | ut x 4 4                                                                   | o enema a                                                                                                    | 2 94<br>82<br>643<br>643<br>643<br>645<br>845<br>94<br>94<br>94<br>94<br>94<br>94<br>94<br>94<br>94<br>94<br>94<br>94<br>94 | •                                                                                                    | <b>1</b>                               |             |          |            | 1888      |                                                                                                    | 2000<br>2000 100<br>2000 100<br>2000 100                                                                                                    |
| 8 0 0 0 0 0 0 0 0 0 0 0 0 0 0 0 0 0 0 0                                                                                                    | ×<br>• • • • •                             | an anna<br>C assa                                                                                                    | ал и и и и<br>Сал                                                          | 0                                                                                                    | 94<br>42<br>42<br>42<br>42<br>42<br>42<br>42<br>42<br>42<br>42<br>42<br>42<br>42                                            | -                                                                                                    |                                        |             | • 5      |            | 1884      |                                                                                                    | 2000<br>Calore 100<br>Calore 100<br>Calore                                                                                                    |
|                                                                                                    | ×<br>• • • • •                             | ** ****<br>•* ****<br>•*                                                                                                    | ала и и и и<br>Сала<br>Сала<br>Сала<br>Сала<br>Сала<br>Сала<br>Сала<br>Сал | 0                                                                                                    | 2 94<br>22<br>100<br>100<br>100<br>100<br>100<br>100<br>100<br>100<br>100                                                   | -                                                                                                    |                                        |             | •        |            | 2864      |                                                                                                    | Aller<br>Aller<br>Licens 7<br>Cont. 72<br>Aller<br>Aller                                                                                                    |
| ARCANTS                                                                                                    | ×<br>• • • •                               |                                                                                                    | unt - 21 - 2                                                               | • • • • • • • •                                                                                                 | 2 94<br>22<br>24<br>24<br>24<br>24<br>24<br>24<br>24<br>24<br>24<br>24<br>24<br>24                                          | -                                                                                                    |                                        | -           |          |            | 1486      |                                                                                                    | Aller<br>Aller<br>John H<br>Carro<br>John H<br>Carro<br>Carro<br>Caro |
|                                                                                                    | × • • • • •                                |                                                                                                    | or                                                                         | 0 +98884 0<br>2200-140040                                                                                       | 2 94<br>20<br>0.00<br>0.00<br>0.00<br>0.00<br>0.00<br>0.00<br>0.00                                                          |                                                                                                    |                                        | -           | • 5      |            | 1.128.16  |                                                                                                    | Aller<br>Aller<br>Aller  |
|                                                                                                    | ×<br>• • • • • •                           |                                                                                                    | ант и ит и<br>20<br>9 голони<br>1925                                       | C enema C                                                                                                    | A AN ANA ANA ANA ANA ANA ANA ANA ANA AN                                                                                     | -                                                                                                    |                                        | -           |          |            | 1055      |                                                                                                    | ALLER<br>ADDRESS AND<br>ADDRESS ADDRESS<br>ADDRESS ADDRESS ADDRESS<br>ADDRESS ADDRESS ADDRESS<br>ADDRESS ADDRESS ADDRESS ADDRESS<br>ADDRESS ADDRESS ADDRESS ADDRESS ADDRESS<br>ADDRESS ADDRESS ADDRESS ADDRESS ADDRESS<br>ADDRESS ADDRESS ADDRESS ADDRESS ADDRESS ADDRESS ADDRESS ADDRESS ADDRESS<br>ADDRESS ADDRESS ADDR                                                                                                    |
|                                                                                                    | ×<br>• • • • • • • • • • • • • • • • • • • |                                                                                                    |                                                                            | • • • • • • • • • • • • • • • • • • •                                                                           |                                                                                                    |                                                                                                    |                                        |             |          |            | 1055      |                                                                                                    | 20100                                                                                                    |
| THELENTE     THELENTE     THELENTE      THELENTE           | × 0.000                                    | ан (на са<br>С анна<br>Л                                                                                                    | or x alls                                                                  |                                                                                                    | 2 94<br>22<br>24<br>24<br>24<br>24<br>24<br>24<br>24<br>24<br>24<br>24<br>24<br>24                                          |                                                                                                    |                                        |             |          |            | 1888      |                                                                                                    | 20100<br>- KRAPP 1 MIT<br>20100 1 MIT<br>20100 1 MI                                                                                                    |
|                                                                                                    | × 0.000                                    | ан (лана)<br>С анна<br>М                                                                                                    |                                                                            | <ul> <li>→ massa</li> <li>→ massa</li> <li>→ massa</li> <li>→ massa</li> </ul>                                  |                                                                                                    |                                                                                                    |                                        |             |          |            |           |                                                                                                    | 2000<br>2000 / 2007<br>2000 / 2007<br>2000 / 2007<br>2000 / 2007<br>2000 / 2007<br>2000 / 2007<br>2000 / 2007<br>2000 / 2007<br>2000 / 2007<br>2000 / 2007<br>2000 / 2007<br>2000 / 2007<br>2000 / 2007<br>2000 / 2007<br>2000 / 2007<br>2000 / 2007<br>2000 / 2007<br>2000 / 2007<br>2007 / 2007<br>2007 / 2007 / 2007<br>2007 / 2007 / 2007<br>2007 / 2007 / 2007<br>2007 / 2007 / 2007<br>2007 / 2007 / 2007<br>2007 / 2007 / 2007 / 2007<br>2007 / 2007 / 2                                                                                                    |

2.上级团组织负责人可查看各团支部自评结果,对于不 合实际的团支部,上级团组织在"支部自评/上级代评结果"一列筛选已自评的结果,点击蓝色字体可复核自评结果。

| nen i | **     | - 800 |      |             | adari yarak           | ***                      |                | ADDIANT IN |        | Concession in |                        |                |
|-------|--------|-------|------|-------------|-----------------------|--------------------------|----------------|------------|--------|---------------|------------------------|----------------|
| 1 2.4 | El se  |       | 0.00 | O_1 ******* |                       | Lini<br>Lilije<br>Lilije |                |            |        |               |                        | 0              |
|       | 1000   |       |      | ante:       |                       | - HEREN                  | and the second |            | 41.53  |               | JARR                   | LBOWLENNER     |
|       | 1.00   |       |      |             |                       |                          | _              | 10000      |        |               |                        |                |
| 0.01  | -      | 10    |      |             |                       |                          |                |            | -      | -             | Press and press of the | 1911am 17428   |
| 0.0   | -      | 1000  | -    | _           |                       |                          | _              |            | -      |               |                        | Hard- main     |
|       |        |       |      |             | -                     |                          | -              |            | 11.0   | 1000          |                        | -              |
| 10    | -      | 100   | -    | -           | -                     |                          |                | -          | 1000   | -             |                        | INC. SHARE THE |
| C     |        |       |      |             |                       |                          |                |            |        |               |                        | pillenan mps   |
|       | -      | - 10  |      |             |                       |                          | -              |            | 10.00  | -             |                        |                |
| 0.0   | 1.000  |       |      |             | -                     | 340                      |                |            | 1000   | -             |                        | 16.0mm 128.01  |
| 0     |        |       |      |             | and the second second |                          |                |            |        |               |                        |                |
| 10    | -      | -     |      |             | and an and a second   |                          |                |            | 10.00  | 1000          |                        | 0417           |
| 10    | 1.000  | -     | -    |             |                       |                          |                |            | 100.00 | 100.000       |                        |                |
| 10    | -      |       |      |             |                       |                          |                |            |        |               |                        |                |
| 2.0   | invis. |       |      |             |                       |                          |                |            |        |               |                        |                |

## 四、重点整改团(总)支部流程

上级复核结果为"软弱涣散团(总)支部"的团组织被 列入 重点整顿对象,进入整改流程,被列入重点整顿的团 (总)支部,请对标团支部规范化建设的各项要求,在规定 时间内开展整理整顿工作。整理整顿工作完成后,再登录系 统,点击"组织管理-规范 化建设"菜单,即可进入重新自 评页面,修改"对标定级评价表",确认后提交,由上级组 织重新复核。提交之后,上级可筛选已重新自评的结果,点 击蓝色字体可进行重新复核。若上级重新复核的结果>60分, 重新定级为"后进团(总)支部",整改流程结束;若上级 复核结果仍<60分,则需重新进行整理整顿,直至上级复核 结果达到 60分以上。

|             |                                                                                                    | Hand the second second s                                                                                                    |        |                                                                                                    |                                                                                                    |
|-------------|----------------------------------------------------------------------------------------------------|----------------------------------------------------------------------------------------------------|--------|----------------------------------------------------------------------------------------------------|----------------------------------------------------------------------------------------------------|
| A LEWIS CO. |                                                                                                    |                                                                                                    |        |                                                                                                    |                                                                                                    |
| 121 84      | To at the C. same C. same C. same                                                                                                    | INCOMP                                                                                                    |        |                                                                                                    | -                                                                                                    |
| annun i     | 250/28                                                                                                    | 100.000                                                                                                    | -      | 2.00.00                                                                                                    | XBR WILMPOPHS                                                                                                    |
| 1000011     | the set of the set of |                                                                                                    |        | the second second in the second                                                                                                    |                                                                                                    |
| 100106      | have been a second of the second                                                                                                    | BARRING CO. BRIDE                                                                                                    | 1018   | and the local design of the local design of th | prime lines                                                                                                    |
| 1940220     | and a second second second second second                                                                                                    | terms water and the set                                                                                                    | 0.18   | and a story and include an other                                                                                                    | Dark data                                                                                                    |
| inerthi     | NAME AND ADDRESS OF ADDRESS OF                                                                                                    | and a second second sec | 1118   | server i data i proprio degenerati con della                                                                                                    | 842.7                                                                                                    |
| chairmail   | And the second second second                                                                                                    | to the second second second                                                                                                    | HAN IT | the local database and some set                                                                                                    | ciamori ciale                                                                                                    |
| -           | the second second second second                                                                                                    | the Ballock and States                                                                                                    | 818    | success and succession and                                                                                                    | LOCATED TRO                                                                                                    |
| (Amount     | and the second second second                                                                                                    | and the second second                                                                                                    | 16.5.8 | the set of the set of  | 14.610                                                                                                    |
| (887)14     | The contract of the second second                                                                                                    | and the state of the second second                                                                                                    | 858    | Cardina and a second second second second                                                                                                    | 142.000 -84 14                                                                                                    |
| (Mitcal-    | the second state time the law in the second                                                                                                    | Company of the local division of the                                                                                                    | 20.5   | and show the state of the                                                                                                    | 164.010                                                                                                    |
| 194032      | spin provide the state of the second second                                                                                                    | - the second second second second                                                                                                    | 0.10   | And a series which the second second                                                                                                    | 14117                                                                                                    |
| (8)(12)     | tract cost were more descent to see a                                                                                                    | increased which independently had been a                                                                                                    | 10.5.8 | And concerns the second second of                                                                                                    | A427                                                                                                    |
| 194100      |                                                                                                    |                                                                                                    |        |                                                                                                    | 0.007                                                                                                    |
|             |                                                                                                    | Open to the second second se                        |        | Image: Contract Contract                         | Image: Section of the section of the section of t |